# CronoSTAR<sup>™</sup> Portable Real-Time PCR Systemシリーズ

# 新型コロナウイルス(SARS-CoV-2)検査のための操作マニュアル

-SARS-CoV-2 (N501Y/E484K) Direct Detection RT-qPCR Kit (製品コードRC340A) 専用-

このマニュアルでは、SARS-CoV-2 (N501Y/E484K) Direct Detection RT-qPCR Kit (製品コード RC340A)を用いてリアルタイム PCR を実施する際の操作方法を説明します。実験操作に関しては、本キットの取扱説明書に従ってください。

また、本装置は研究用機器であり、医薬品医療機器等法に定められる医療機器ではありません。

#### CronoSTAR<sup>™</sup> Portable リアルタイムPCR装置の起動とラン

- 1. リアルタイム PCR 装置本体の電源を ON にする。
- 2. コンピューターを起動してソフトウェアを立ち上げる。
- 3. Sample Setup をクリックしサンプル情報を入力する。
  - **3.1. Experiment Name** に試験名を入力する(ラン終了後に行っても良い)。
  - 3.2. Channel 1 の FAM と Channel 2 の HEX と Channel 4 の Cy5 にチェック√を入れる。

 ✓ Channel 1
 FAM
 ✓
 ✓
 HEX
 ✓
 ✓
 ✓
 ✓
 ✓
 ✓
 ✓
 ✓
 ✓
 ✓
 ✓
 ✓
 ✓
 ✓
 ✓
 ✓
 ✓
 ✓
 ✓
 ✓
 ✓
 ✓
 ✓
 ✓
 ✓
 ✓
 ✓
 ✓
 ✓
 ✓
 ✓
 ✓
 ✓
 ✓
 ✓
 ✓
 ✓
 ✓
 ✓
 ✓
 ✓
 ✓
 ✓
 ✓
 ✓
 ✓
 ✓
 ✓
 ✓
 ✓
 ✓
 ✓
 ✓
 ✓
 ✓
 ✓
 ✓
 ✓
 ✓
 ✓
 ✓
 ✓
 ✓
 ✓
 ✓
 ✓
 ✓
 ✓
 ✓
 ✓
 ✓
 ✓
 ✓
 ✓
 ✓
 ✓
 ✓
 ✓
 ✓
 ✓
 ✓
 ✓
 ✓
 ✓
 ✓
 ✓
 ✓
 ✓
 ✓
 ✓
 ✓
 ✓
 ✓
 ✓
 ✓
 ✓
 ✓
 ✓
 ✓
 ✓
 ✓

**3.3** ウェルをクリックしてサンプル名、タイプを入力する(ラン終了後に行っても良い)。 Negative Control: 陰性コントロール

Positive Control:陽性コントロール

**Unknown**:検査対象サンプル

| Name:     |                                                  |
|-----------|--------------------------------------------------|
| Type:     | Unknown 🔻                                        |
| Quantity: | Negative control<br>Positive control<br>Standard |
| Units:    | Copies -                                         |

- 4. Cycler Setup を選択してサーマル条件を入力する。
  - 4.1. Pre-Denat1 は、52℃、300 秒に設定する。
  - 4.2. Pre-Denat2 は、95℃、10 秒に設定する。
  - 4.3. Cycle Period Step1 は、95℃、5 秒に設定する。
  - 4.4. Cycle Period Step2 は、58°C、30 秒に設定する。
  - 4.5. Cycle Period の Num Cycles は、45 に設定する。

4.6. Cycle Period の Image step は チェック√を入れ Step2 に設定する。
4.7. Hold は、 50°C、10 秒に設定する。

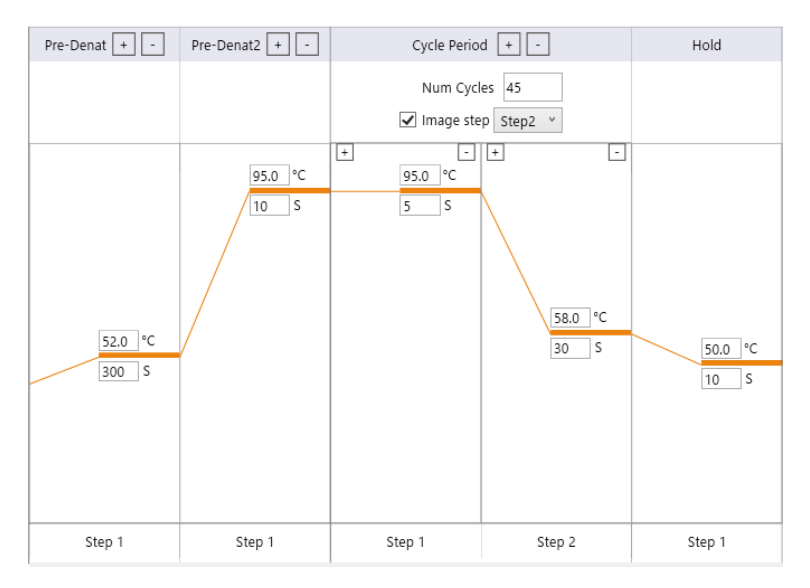

5. 装置にサンプルをセットする。

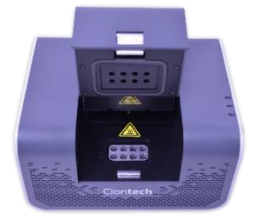

6. Start ボタンを押しランを開始する。

### 結果の解析

1. Analysis 画面で増幅曲線を確認する。

| ①Analysis画面を表示                                              |                                                                                                    |
|-------------------------------------------------------------|----------------------------------------------------------------------------------------------------|
| Clontech Setup Run Analysis Report HID Device Not Found .   | - □ ×                                                                                                    |
| Amplification Melting Curve Standard Curve                  |                                                                                                    |
| Curve Fit Start : 1 CLear limit : 13 C1 Tweekeld(th) : (8.0 | Refresh 📝 Normalize                                                                                                    |
| Fluorescence (RFU) vs Cycles                                | 1 2 3 4 5 6 7 8                                                                                                    |
| ②増幅曲線を確認                                                    | A     B     Cannel     Cannel       Cannel     3     4     5     6     7     8       Cannel     3     Ct/file & reference     7     8       Cannel     3     Ct/file & reference     7     8       Cannel     3     Ct/file & reference     7     8       Cannel     3     Ct/file & reference     7     8 |
| .00 0 2                                                     | Chan 1<br>Chan 2<br>Chan 3<br>Chan 4                                                                                                    |

2. Analysis 画面の結果のテーブルで Channel1(FAM) 、Channel2(HEX) 、Channel4(Cy5)の Ct 値を確認する。

| Chan   | nel 1 | Cha | nnel 2 | Cha | annel 3 | Channel 4 |   |   |
|--------|-------|-----|--------|-----|---------|-----------|---|---|
| Α      | 1     | 2   | 3      | 4   | 5       | 6         | 7 | 8 |
| Chan 1 |       |     |        |     |         |           |   |   |
| Chan 2 |       |     |        |     |         |           |   |   |
| Chan 3 |       |     |        |     |         |           |   |   |
| Chan 4 |       |     |        |     |         |           |   |   |

3. Run 画面に表示される検査対象サンプルの増幅曲線と2の結果テーブルに表示される Ct 値に食い違いないことを確認する。

|                                  | (      | 1Rι        | un画            | 面を               | 表表           | 7             |    |    |                |            |                 |             |           |          |         |              |              |               |
|----------------------------------|--------|------------|----------------|------------------|--------------|---------------|----|----|----------------|------------|-----------------|-------------|-----------|----------|---------|--------------|--------------|---------------|
| Clon <b>tech</b>                 | Setup  | Run        | Ana            | lysis R          | ieport       |               |    | н  | D Device Not F | ound 😐     |                 |             |           |          |         | Ð            | - 0          | ×             |
| Run Control                      |        |            |                |                  |              |               |    |    |                |            |                 |             |           |          |         |              |              |               |
|                                  | Curren | t Cycle: 0 | Total 0 Cycl   | es Time I        | Remain i     | Current State |    |    |                |            |                 |             |           |          |         |              | Rofresh      |               |
|                                  |        |            | Lid Temperat   | ture (°C) vs Tin | ve (sec)     |               |    |    |                | Fluorescer | ice (RFU, or -i | dRFU/dTemp1 | for Melt) |          |         |              |              |               |
| 120<br>100<br>60<br>40<br>0<br>0 | 10     | 20         | 30             | 40               | 50           | 60            | 70 | 80 |                |            |                 |             |           | -1L- 0 d | . + 7   | <b>₩</b> =31 |              |               |
|                                  |        | Rea        | tion Well Terr | sperature ("C)   | rs Time (see | )             |    |    |                |            |                 | (2):        | 喧幅        | 田約       | 20      | 隹認           |              |               |
|                                  | 10     | 20         | 30             | 40               | 50           | 60            | 70 | 80 |                |            |                 |             |           | 1        |         |              |              |               |
|                                  |        |            |                |                  |              | Force Stop    |    |    |                | AB         | 1               | 2           | 3         | 4        | 5       | 6            | 7            | 8             |
|                                  |        |            |                |                  |              |               |    |    |                |            |                 | Channel 1   | Channel   | 2 Chi    | innel 3 | Channel 4    |              |               |
|                                  |        |            |                |                  |              |               |    |    |                |            |                 |             |           |          |         | Des          | igned for Ta | kara Bio. Inc |

### 結果の判定方法(詳細はキットの説明書を参照)

【コントロール反応の判定】

結果が以下の条件を満たすことを確認する。条件を満たさない場合は再測定を推奨する。

|                  | FAM                 | Cy5                 | HEX                 |
|------------------|---------------------|---------------------|---------------------|
|                  | (N501Y)             | (E484K)             | (N遺伝子)              |
| Negative Control | 不検出 <mark>※1</mark> | 不検出 <mark>※1</mark> | 不検出 <mark>※1</mark> |
| N1/N2 Template   | 不検出 <mark>※1</mark> | 不検出 <mark>※1</mark> | Ct≦30               |
| N501Y Template   | Ct≦30               | 不検出 <mark>※1</mark> | 不検出 <mark>※1</mark> |
| E484K Template   | 不検出 <mark>※1</mark> | Ct≦30               | 不検出 <mark>※1</mark> |

・Negative Control は、不検出であることを確認する。

Ct 値が算出された場合は、コンタミネーションの疑いがある。反応液の調製場所や器具類を 除染したうえで再反応を行う。

 N1/N2 Template では HEX で、N501Y Template では FAM で、E484K Template では Cy5 で検出され、他の波長では検出されないことを確認する。
 正しい波長で検出されない場合、何らかの原因でリアルタイム RT-PCR が正常に行われていない。再反応を行う。

下図は N1/N2 Template を鋳型として使用した場合の例

N501Y Template、E484K Template についても同様の方法で確認する。

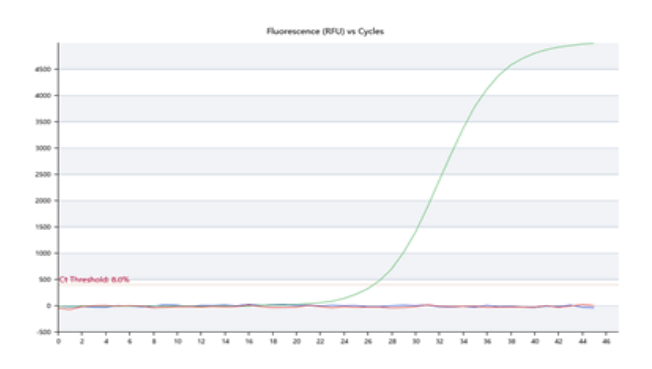

(Analysis 画面の増幅曲線)

【サンプルの測定結果の判定】

| FAM     | Cy5     | HEX    | 判定結果  |       |  |  |
|---------|---------|--------|-------|-------|--|--|
| (N501Y) | (E484K) | (N遺伝子) | N501Y | E484K |  |  |
| _       | _       | +      | なし    | なし    |  |  |
| +       | _       | +/-    | あり    | なし    |  |  |
| _       | +       | +/-    | なし    | あり    |  |  |
| +       | +       | +/-    | あり    | あり    |  |  |
| _       | _       | _      | 判定不能  |       |  |  |

・ 「+」はCt≦40、「−」はCt>40または不検出<mark>※1</mark>であることを示す。

・すべての検出系がCt>40または不検出であった場合は判定不能となり、SARS-CoV-2の コピー数が検出限界以下である可能性がある。

※1 あらかじめ設定された偽陽性検出感度の閾値(デフォルトの閾値設定)を使用の場合、<結果の解析、2>で得られる解析結果の表記が、「Neg」あるいは「[Neg]」の何れの場合であっても「不検出」として判定してください。

## **測定結果例**(Analysis画面の増幅曲線)

<u>N501Yの変異あり/E484Kの変異なし</u>

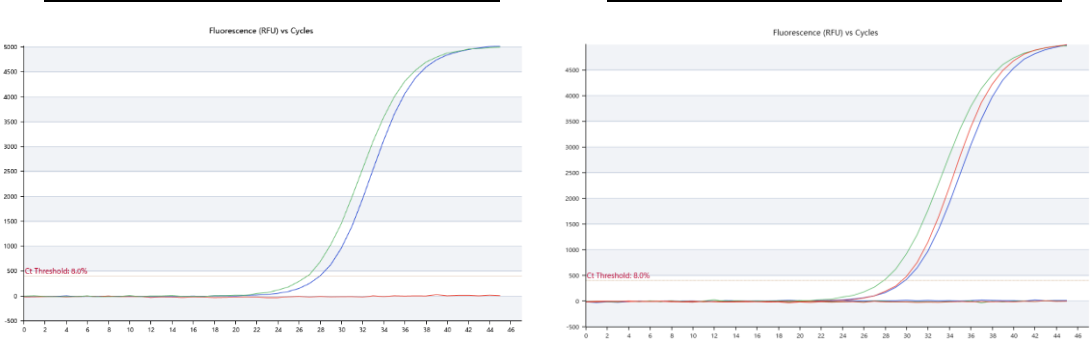

5

<u>N501Yの変異あり/E484Kの変異あり</u>

### 結果の保存と解析結果の出力

1. Report画面をクリックする。

2. Print Reportをクリックし、結果を保存場所とファイル名を指定してCSV形式で保存する。

Print Report (.CSV)

3. Save Experimentをクリックし、保存場所とファイル名を指定して保存する。Save as templateにチェック**√**をいれるとテンプレートとして保存する。

Save Experiment

Save as template

#### ソフトウェアと装置の終了

- 1. ソフトウェアを終了する。
- 2. コンピューターを終了させて、電源を切る。
- 3. 本体の電源を切る。

## 【補足】

前処理(核酸の簡易抽出)をリアルタイムPCR装置で実施する場合

- 1. リアルタイムPCR装置本体の電源をONにする。
- 2. コンピューターを起動してソフトウェアを立ち上げる。
- 3. Sample Setupをクリックする。
- 4. Cycler Setupを選択してサーマル条件を入力する。
  - 4.1. Pre-Denat1は、95℃、280秒に設定する。
  - 4.3. Cycle Period Step1は、95℃、10秒に設定する。
  - 4.4. Cycle Period Step2は、95℃、10秒に設定する。
  - 4.5. Cycle Period のNum Cyclesは、1に設定する。
  - 4.6. Cycle Period のImage stepは チェック√を外す。
  - 4.7. Holdは、50°C、10秒に設定する。

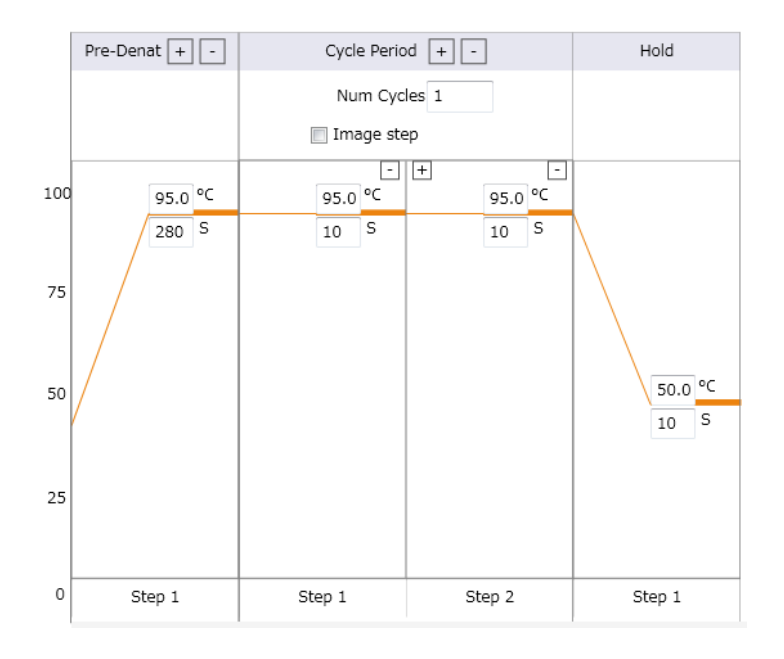

- 5. 装置にサンプルをセットする
- 6. Start ボタンを押しランを開始する。
- 7. 測定終了したあとチューブを取り出し氷上で保存する。

7